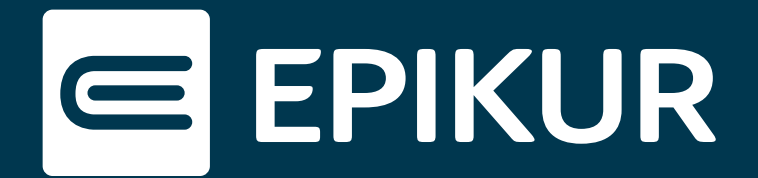

## Installation der Therapeuten-App auf weiteren mobilen Apple-Endgeräten

## Voraussetzungen

Sie haben die Therapeuten-App bereits auf einem mobilen Endgerät installiert und der e-therapie ONLINE Einrichtungswizard wird Ihnen nicht mehr in EPIKUR angezeigt. Sollte dies nicht der Fall sein, hilft Ihnen dieses Video bei der initialen Einrichtung:

EPIKUR | Einrichten der EPIKUR Online-Funktionen: https://youtu.be/rkSbTlKmwbE

Darüber hinaus muss bei dem weiteren mobilen Endgerät, auf dem die Therapeuten-App installiert werden soll, eine biometrische Authentifizierungsmethode (Fingerabdrucksensor oder Face-ID) aktiviert sein.

## Installation

1. Öffnen Sie Ihren Safari-Browser und rufen den Link <u>epikur-online.de</u> auf.

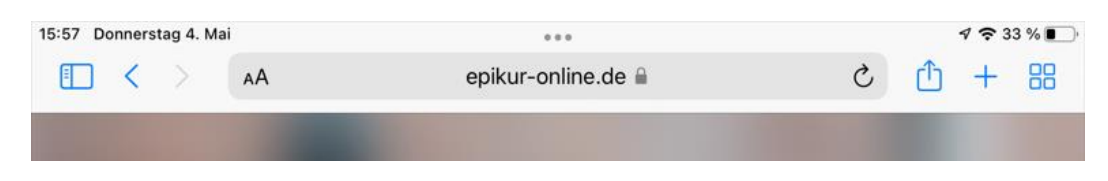

2. Fügen Sie nun die obige Webadresse als App Ihrem Home-Bildschirm hinzu. Dazu tippen Sie auf das "Teilen"-Symbol 🗅 und anschließend auf "Zum Home-Bildschirm":

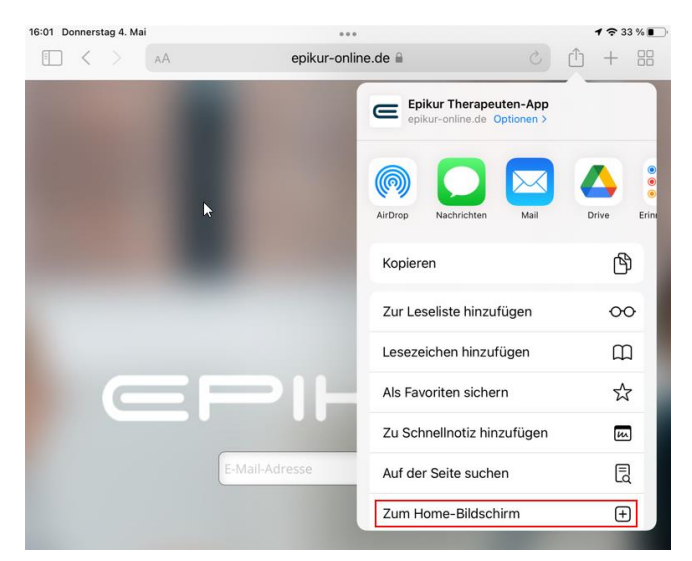

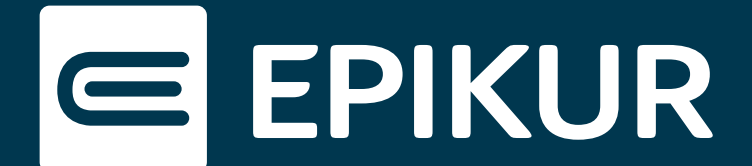

Im Anschluss befindet sich die Therapeuten-App auf Ihrem Home-Bildschirm:

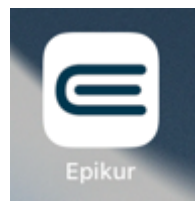

3. Öffnen Sie nun die Therapeuten-App und melden sich mit Ihren Zugangsdaten an.

4. Bestätigen Sie den Verbindungscode in EPIKUR oder mit Ihrem vertrauenswürdigen Gerät.

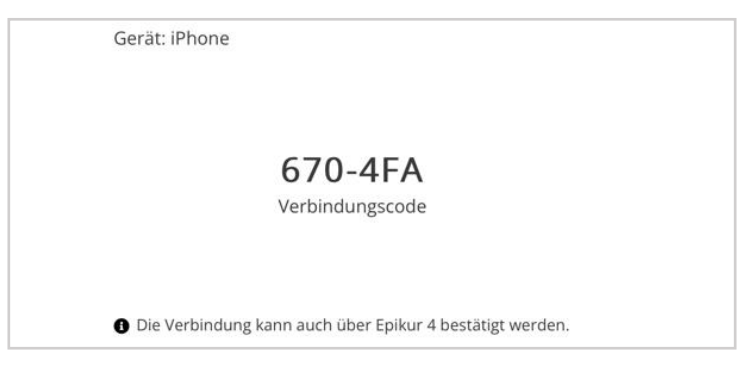

5. Vergeben Sie einen Gerätenamen und bestätigen Sie mit "Weiter".

| iPad |
|------|
|      |

6. Hinterlegen Sie abschließend, sofern noch nicht geschehen, das Endgerät als vertrauenswürdig in den Einstellungen der Therapeuten-App.

| Anmeldung &                                         | Sicherheit                                                           |                          |  |  |  |
|-----------------------------------------------------|----------------------------------------------------------------------|--------------------------|--|--|--|
| Zwei-Faktor<br>Erhöht die Siche<br>eine Bestätigung | <b>Sicherheit</b><br>rheit durch einen zweit<br>güber ein Smartphone | n Faktor, beispielsweise |  |  |  |
| Vertrauenswürdige Geräte                            |                                                                      |                          |  |  |  |
| iPhone                                              | 🛞 Entfernen                                                          |                          |  |  |  |
| iPad                                                | 🛞 Entfernen                                                          |                          |  |  |  |